## Pour faire de FIREFOX son navigateur par défaut :

| 1.       | Aller    | dans    | le   | menu     | « Dé | marrer »,                                                               |          | Ľ                         | Documents                                                               |   |  |   |
|----------|----------|---------|------|----------|------|-------------------------------------------------------------------------|----------|---------------------------|-------------------------------------------------------------------------|---|--|---|
| séle     | ectionne | er « Pa | ramè | ètres ». |      |                                                                         |          | ~                         | Images                                                                  |   |  |   |
|          |          |         |      |          |      |                                                                         |          | ŝ                         | Paramètres 🗼                                                            |   |  |   |
|          |          |         |      |          |      |                                                                         |          | Φ                         | Marche/Arrêt                                                            |   |  |   |
|          |          |         |      |          |      |                                                                         |          |                           | ァ 🛱 🤞                                                                   |   |  |   |
| 2.       | Dans     | s les   | Para | amètres  |      |                                                                         |          |                           |                                                                         | _ |  | × |
| para     | amètre   | S       |      |          |      | Paramèt                                                                 | res Wind | ows                       |                                                                         |   |  |   |
| Windows, |          |         |      |          |      |                                                                         |          |                           |                                                                         |   |  |   |
| séle     | ectionne | er      |      |          |      | Rechercher un paran                                                     | netre    |                           |                                                                         |   |  |   |
| « A      | pplicati | ons ».  |      |          |      |                                                                         |          |                           |                                                                         |   |  |   |
|          |          |         |      |          | 旦    | Système<br>Affichage, son, notifications,<br>alimentation               |          | Périp<br>Blueto           | <b>hériques</b><br>both, imprimantes, souris                            |   |  |   |
|          |          |         |      |          |      | <b>Téléphone</b><br>Associer votre téléphone<br>Android ou votre iPhone |          | Résea<br>Wi-Fi,           | au et Internet<br>mode Avion, VPN                                       |   |  |   |
|          |          |         |      |          | Ą    | Personnalisation<br>Arrière-plan, écran de<br>verrouillage, couleurs    |          | Appl<br>Désins<br>fonctio | ications<br>staller, valeurs par défaut,<br>onnalités facultatives<br>C |   |  |   |
|          |          |         |      |          | 8    | <b>Comptes</b><br>Comptes, e-mail,                                      | 。<br>A字  | Heur<br>Voix, r           | e et langue<br>égion, date                                              |   |  |   |

3. Dans le menu « Applications », sélectionner à gauche « Applications par défaut » puis descendre à droite jusqu'à « Navigateur Web », choisir « Firefox » et valider. C'est fait !

| ← Paramètres                       | - 🗆 X                                                                        |  |  |  |  |  |  |  |
|------------------------------------|------------------------------------------------------------------------------|--|--|--|--|--|--|--|
| 命 Accueil                          | Applications par défaut                                                      |  |  |  |  |  |  |  |
| Rechercher un paramètre            | Navigateur Web                                                               |  |  |  |  |  |  |  |
| Applications                       | Firefox                                                                      |  |  |  |  |  |  |  |
| IΞ Applications et fonctionnalités |                                                                              |  |  |  |  |  |  |  |
| 🗄 Applications par défaut 💦        | Restaurer les valeurs par défaut recommandées par Microsoft<br>Réinitialiser |  |  |  |  |  |  |  |